# **Delete Received Emails from Transactions**

#### **SUMMARY**

Master admin can delete received emails and their corresponding notes from transactions.

## **Delete an Email from Received Emails**

To delete an email from Received Emails:

Navigate to the transaction.

2 Click [Received Emails] from the left menu.

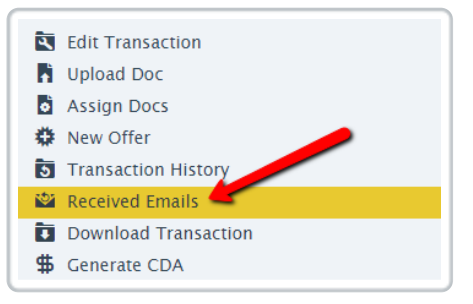

3 Click on the email you would like to delete. The email will expand allowing you to review the body.

4 Click the [X] at the bottom of the email to delete.

5 Confirm the deletion.

## Delete an Email's Corresponding Note on a Transaction

To delete an email's corresponding Note on a transaction:

**1** Navigate to the transaction.

2 Hover over the note to be deleted and click the [X] that appears to the right of the note.

| Notes & Sent Emails                                                         |                              | + Add Note |
|-----------------------------------------------------------------------------|------------------------------|------------|
| Rachel M. sent an email titled "Signatures" to this transaction's maildrop. | Rachel McWhirter<br>Just now | <b>*</b> * |

#### **3** Confirm the deletion.

This ability to delete emails and corresponding notes is only available to Master Admins. To learn more about Master Admin permissions, see: Master Admin Permissions →

Received emails are part of a transaction's audit trail. We recommend that you only delete an email if it was sent in error.